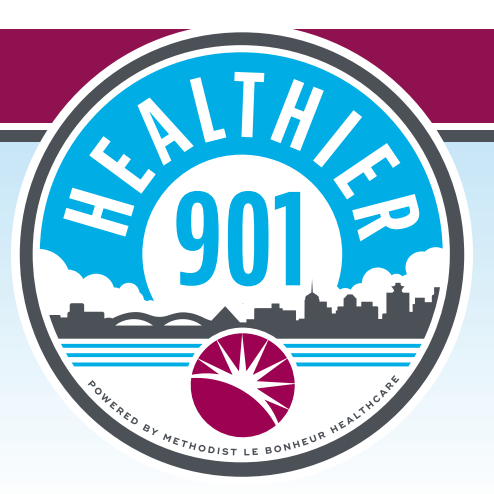

## How to Create an Account

- Go to **https://healthier901.com/app/** or scan the QR code.
- Click Create Account.
- Enter your:
  - Name (First and Last)
  - Birthdate
  - Zip code
- Group code **Healthier901** Type in Healthier901. No spaces, with a capital H.
- Click Next.
- Enter your email address.
- Choose a password.
- Click Sign Up.
- You will be asked to enter in your birthdate, gender, weight and height.
- You will see your customized Healthier 901 dashboard appear on your screen.

*Want to download the app on your Android smartphone or Apple iPhone?* Visit the Apple App Store or GooglePlay Store on Android and search for **MyHealthPlus**.

- Download the app.
- Once it has downloaded, enter the email address and password that you used to create your Healthier 901 account
- Please note, you must register online before downloading the app.

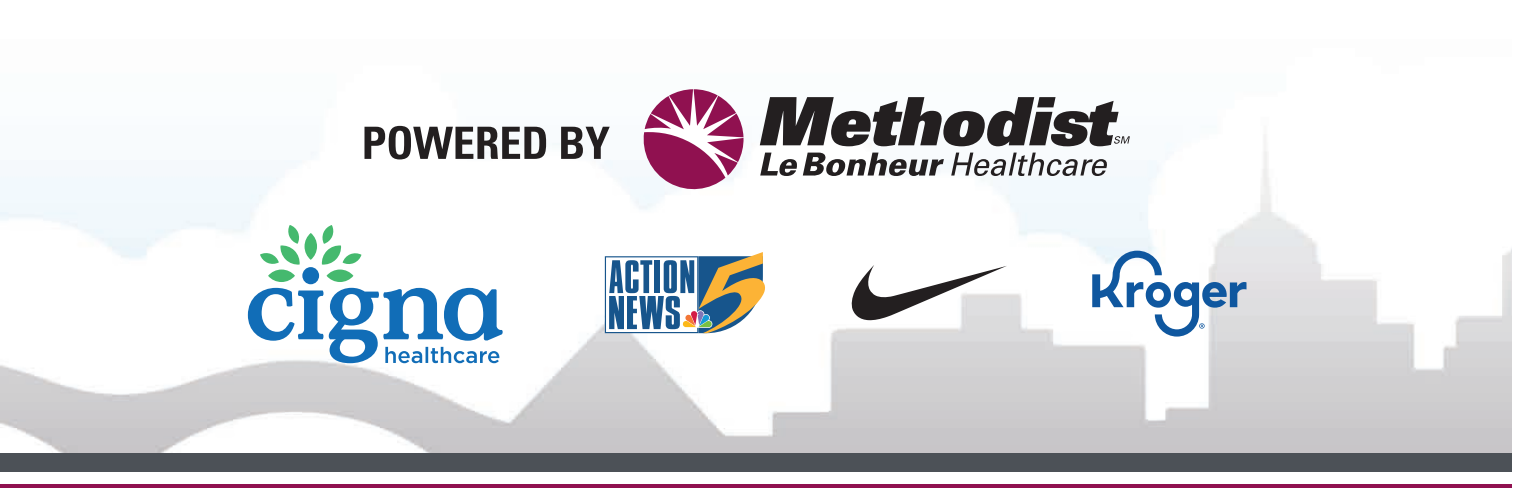

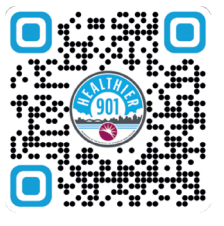